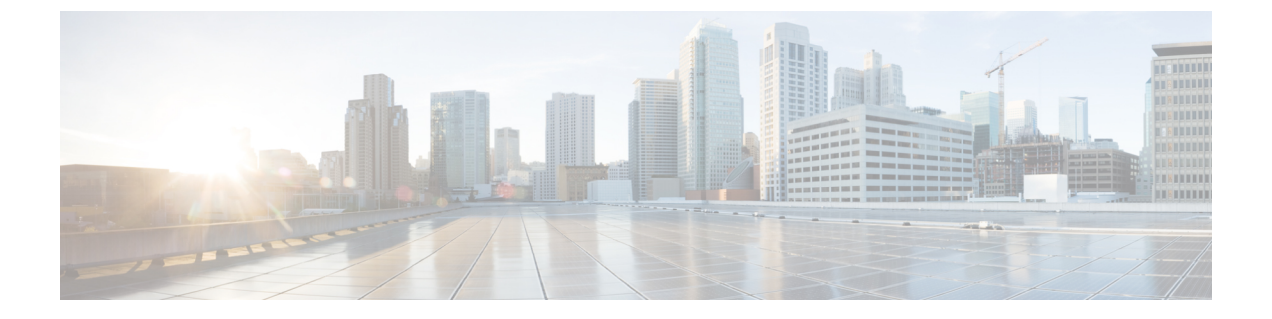

# Mobility Express ネットワークのモニタ

- [ネットワークサマリー (Network Summary)]の表示,1ページ
- [ワイヤレスダッシュボード (Wireless Dashboard)]の表示,7ページ
- ベストプラクティス, 9 ページ

# [ネットワークサマリー(Network Summary)]の表示

[モニタリング (Monitoring)] サービスを使用すれば、マスター AP で Cisco Mobility Express ネットワークをモニタすることができます。

# 監視ダッシュボード

[ネットワークサマリー(Network Summary)]ページの監視ダッシュボードには、次のものの数が 表示されます。

- 1 無線ネットワーク
- 2 アクセスポイント
- 3 アクティブ クライアント (2.4 GHz および 5 GHz)
- 4 不正な AP とクライアント
- 5 干涉

(注)

I

[不正 (Rogues)]と[干渉 (Interferers)]は、クリック可能なリンクではありません。 数のみ が表示されます。

| 🚯 Monitoring                                                 |                             | Q AP or Client Search                   | Save Configuratio                   | n 🔺 🌣                            |
|--------------------------------------------------------------|-----------------------------|-----------------------------------------|-------------------------------------|----------------------------------|
| Access Points Clients                                        | NETWORK SUMMAR              | Y                                       |                                     | 0                                |
| Wireless Dashboard     AP Performance     Client Performance | Wireless Networks Access Po | 15 Active Clients<br>2.4GHz 1<br>5GHz 2 | Rogues<br>APs 261 2<br>Clients 29 5 | Interferers<br>.4GHz 33<br>GHz 1 |

[ネットワークサマリー(Network Summary)]ページには、次のものに関するデータを表形式とグラフ形式の両方で表示するカスタマイズ可能な5つのウィジェットが組み込まれています。

- 1 アクセスポイント (使用 AP 別)
- 2 クライアント (使用クライアント別)
- 3 アプリケーション (使用アプリケーション別)
- 4 オペレーティング システム (クライアント別)
- 5 上位 WLAN (使用数別)

(注)

[ネットワークサマリー(Network Summary)]の下のウィジェットに、ワイヤレスネットワークの集約データが表示されます。

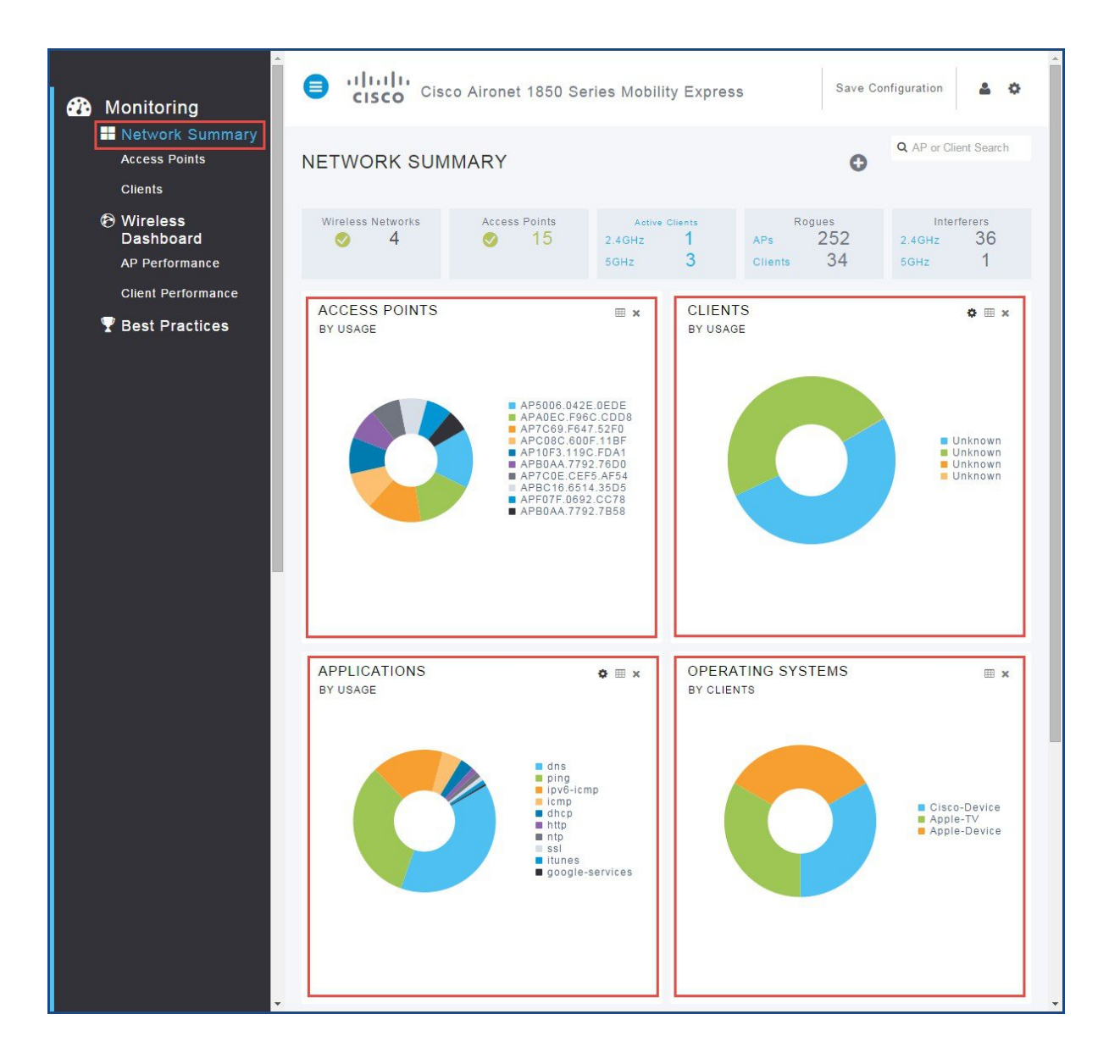

# GUI を使用したアクセス ポイントの要約の表示

GUI を使用してアクセスポイントを表示するには、次の手順を実行します。

#### 手順

I

ステップ1 [モニタリング (Monitoring)]>[ネットワークサマリー (Network Summary)]>[アクセスポイント (Access Points)]をクリックします。

テーブルにアクセスポイントのリストが表示されます。

- ステップ2 各無線周波数で動作するアクセス ポイントのリストを表示するには、[2.4 GHz] タブと [5 GHz] タ ブとの間で切り替えます。
- ステップ3 (任意)テーブルビューで非表示または表示になるように列を選択するには、列ヘッダーの右上にある下矢印をクリックします。必要なパラメータに基づいてテーブルビューをフィルタ処理するには、目的のフィールドを非表示または表示にします。

| N Inc. I Communication      |                |               |                   |         |                |       |      |                |
|-----------------------------|----------------|---------------|-------------------|---------|----------------|-------|------|----------------|
| Access Points AC<br>Clients |                | NTS<br>₹ 5GHz |                   |         |                |       |      | Q AP or Client |
| Wireless<br>Dashboard       | Name v         | IP Address V  | Model ~           | Clients | ✓ Usage ✓      | Throu | gh 🗸 | Channels       |
| AP Performance API          | B0AA.7792.7570 | 172.20.229.40 | AIR-AP1852E-B-K9  | 0       | LE Sort Ascen  | dina  | lbps | (44,4)         |
| Client Performance          | 10F3.119C.FDA1 | 172.20.229.23 | AIR-CAP26021-A-K9 | 0       |                |       | lbps | (36,4)         |
| AP                          | 5006.042E.0EDE | 172.20.229.24 | AIR-CAP702I-A-K9  | 0       | ↓F Sort Descer | nding | lbps | (161,15        |
| Best Practices              | C08C.600F.11BF | 172.20.229.56 | AIR-CAP3602E-A-K9 | 0       |                |       | lbps | (44,4)         |
| API                         | F07F.0692.CC78 | 172.20.229.55 | AIR-CAP2702I-A-K9 | 0       | III Columns    | +     | lbps | (64,6)         |
| AP                          | COE.CEF5.AF54  | 172.20.229.54 | AIR-CAP1702I-A-K9 | 0       |                |       | lbps | (44,4          |
| API                         | BC16.6514.35D5 | 172.20.229.53 | AIR-CAP1602I-A-K9 | 1       | Filter         | +     | bps  | (36,4          |
| AP                          | 7C69.F647.52F0 | 172.20.229.61 | AIR-CAP702W-A-K9  | 0       | 12 GB          | 145   | Kbps | (44,4          |
| AP)                         | AOEC.F96C.CDD8 | 172.20.229.57 | AIR-AP1852I-A-K9  | 0       | 12 GB          | 673   | Kbps | (56,5          |
| AP                          | ADEC.F96C.D5E8 | 172.20.229.58 | AIR-AP1852E-A-K9  | 0       | 1 GB           | 194   | Kbps | (161,15        |
| API                         | B0AA.7792.76D0 | 172.20.229.46 | AIR-AP1852I-UXK9  | 0       | 5 GB           | 669   | Kbps | (56,53         |
| API                         | BOAA.7792.7828 | 172.20.229.50 | AIR-AP1832I-B-K9  | 1       | 317 MB         | 48    | Kbps | (149,15        |
| API                         | B0AA.7792.7958 | 172.20.229.21 | AIR-AP1832I-B-K9  | 0       | 3 GB           | 686   | Kbps | (36,4          |
| API                         | B0AA.7792.7858 | 172.20.229.22 | AIR-AP1832I-B-K9  | 0       | 3 GB           | 906   | Kbps | (64,6          |
|                             | 2044 7702 7020 | 172 20 220 20 | AID AD10221 D K0  | 0       | 2 GP           | 767   | Khos | (161.15        |

# CLI を使用したアクセスポイントの要約の表示

CLI を使用してアクセスポイントの要約を表示するには、次の手順を実行します。

#### 手順

次のコマンドを入力して、マスター AP に関連付けられているアクセス ポイントすべての要約を 表示します。 show ap summary

| (Cisco Controller)                         | >show a | p summary         |                                  |                  |         |               |         |              |
|--------------------------------------------|---------|-------------------|----------------------------------|------------------|---------|---------------|---------|--------------|
| Number of APs                              |         |                   | 15                               |                  |         |               |         |              |
| Global AP User Name<br>Global AP Dot1x Use | r Name. |                   | Not Configured<br>Not Configured |                  |         |               |         |              |
| AP Name                                    | Slots   | AP Model          | Ethernet MAC                     | Location         | Country | IP Address    | Clients | DSE Location |
| APB0AA.7792.7570                           | 2       | AIR-AP1852E-B-K9  | b0:aa:77:92:75:70                | default location | US      | 172.20.229.40 | 0       | [ 0, 0, 0]   |
| AP10F3.119C.FDA1                           | 2       | AIR-CAP2602I-A-K9 | 10:f3:11:9c:fd:a1                | CONF ROOM MARS   | US      | 172.20.229.23 | 0       | 0,0,0]       |
| AP5006.042E.0EDE                           | 2       | AIR-CAP702I-A-K9  | 50:06:04:2e:0e:de                | RESTROOM         | US      | 172.20.229.24 | 0       | [0,0,0]      |
| APC08C.600F.11BF                           | 2       | AIR-CAP3602E-A-K9 | c0:8c:60:0f:11:bf                | CONF ROOM SATURN | US      | 172.20.229.56 | 1       | [0,0,0]      |
| APF07F.0692.CC78                           | 2       | AIR-CAP2702I-A-K9 | f0:7f:06:92:cc:78                | STORE ROOM       | US      | 172.20.229.55 | 0       | [0,0,0]      |
| AP7COE.CEF5.AF54                           | 2       | AIR-CAP1702I-A-K9 | 7c:0e:ce:f5:af:54                | CONF ROOM PLUTO  | US      | 172.20.229.54 | 0       | [0,0,0]      |
| APBC16.6514.35D5                           | 2       | AIR-CAP1602I-A-K9 | bc:16:65:14:35:d5                | LAB              | US      | 172.20.229.53 | 2       | [0,0,0]      |
| AP7C69.F647.52F0                           | 2       | AIR-CAP702W-A-K9  | 7c:69:f6:47:52:f0                | BREAK ROOM       | US      | 172.20.229.61 | 0       | [0, 0, 0]    |
| APA0EC.F96C.CDD8                           | 2       | AIR-AP1852I-A-K9  | a0:ec:f9:6c:cd:d8                | MAIN OFFICE      | US      | 172.20.229.57 | 0       | [0,0,0]      |
| APAOEC.F96C.D5E8                           | 2       | AIR-AP1852E-A-K9  | a0:ec:f9:6c:d5:e8                | MAIN OFFICE      | US      | 172.20.229.58 | 0       | [0,0,0]      |
| APB0AA.7792.76D0                           | 2       | AIR-AP1852I-UXK9  | b0:aa:77:92:76:d0                | CONF ROOM NEPTUN | US      | 172.20.229.46 | 0       | [0,0,0]      |
| APB0AA.7792.7828                           | 2       | AIR-AP1832I-B-K9  | b0:aa:77:92:78:28                | default location | US      | 172.20.229.50 | 0       | [0,0,0]      |
| APB0AA.7792.7958                           | 2       | AIR-AP1832I-B-K9  | b0:aa:77:92:79:58                | default location | US      | 172.20.229.21 | 1       | [0,0,0]      |
| APB0AA.7792.7B58                           | 2       | AIR-AP1832I-B-K9  | b0:aa:77:92:7b:58                | default location | US      | 172.20.229.22 | 0       | [0,0,0]      |

# GUI を使用したアクセス ポイントの詳細の表示

GUI を使用してアクセスポイントの詳細を表示するには、次の手順を実行します。

#### 手順

- **ステップ1** リストで任意のアクセスポイントをクリックして、その AP に関する詳細情報を表示します。デフォルトのタブは[RF トラブルシュート(RF Troubleshoot)]タブで、次の情報が表示されます。
  - 1 全般的な AP のパラメータ
  - 2 2 つの無線(2.4 GHz と 5 GHz)のパフォーマンスの要約
  - **3** ネイバー AP と不正 AP
  - 4 Clean Air の干渉
  - 5 使用数別のクライアントの分布
  - 6 とデータ レート別のクライアントの分布

I

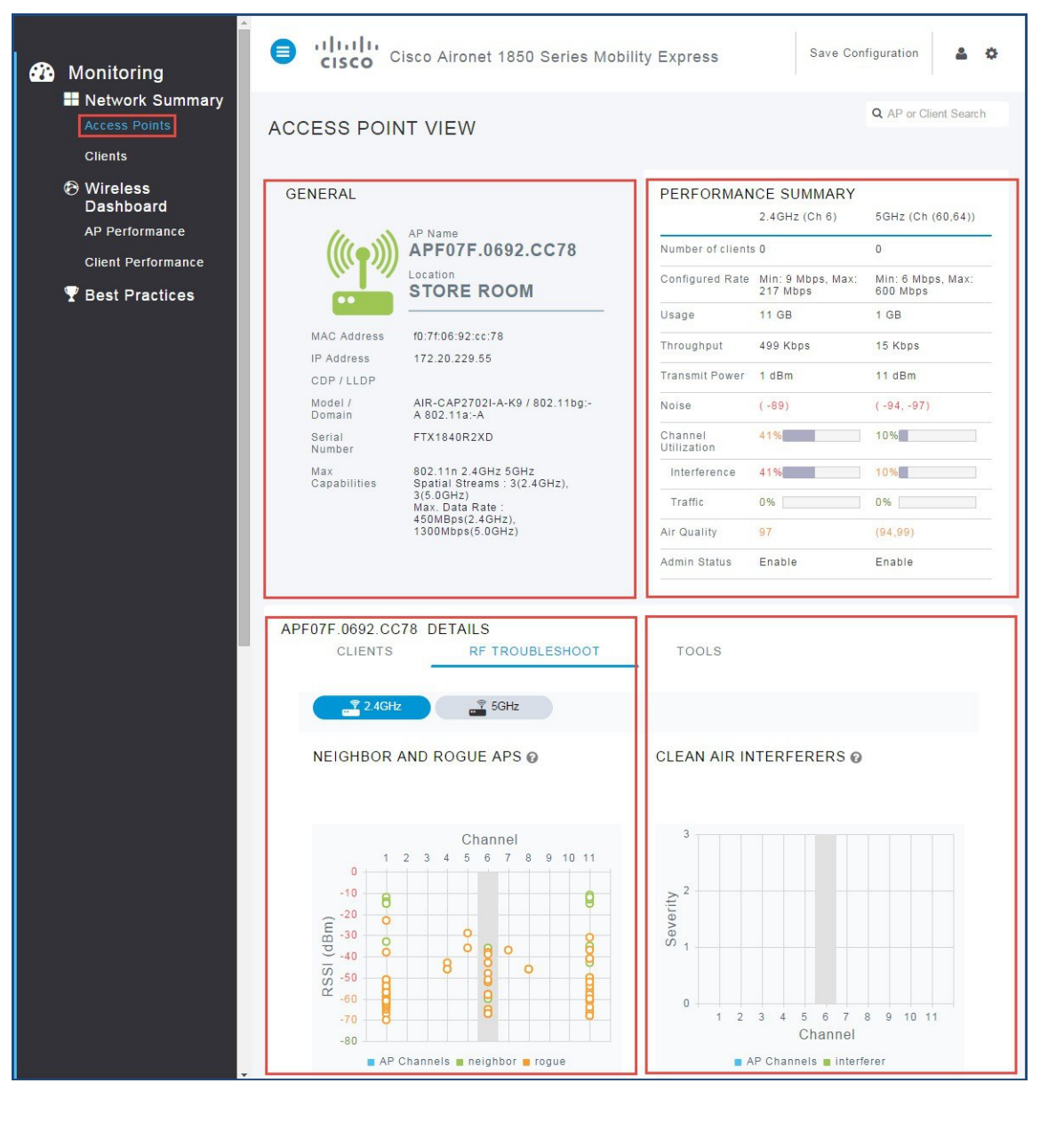

ステップ2 [ツール(Tools)]をクリックして、APを再起動するか、またはAPの設定をクリアします。

# CLI を使用したアクセスポイントの詳細の表示

CLIを使用してアクセスポイントを表示するには、次の手順を実行します。

#### 手順

- **ステップ1** 次のコマンドを入力して、アクセスポイントを表示します。 show ap <option>
- **ステップ2** AP を再起動するには、次のコマンドを入力します。 (Cisco Controller) >config ap reset <Cisco AP>

# GUI を使用したクライアントの要約の表示

GUIを使用してクライアントの要約を表示するには、次の手順を実行します。

#### 手順

- ステップ1 [モニタリング (Monitoring)]>[ネットワークサマリー (Network Summary)]>[クライアント (Clients)]をクリックします。
- ステップ2 (任意) テーブルビューで非表示または表示になるように列を選択するには、列ヘッダーの右上にある下矢印をクリックします。 必要なパラメータに基づいてテーブルビューをフィルタ処理するには、目的のフィールドを非表示または表示にします。

# CLI を使用したクライアントの要約の表示

CLIを使用してクライアントの要約を表示するには、次の手順を実行します。

### 手順

次のコマンドを入力して、Mobility Express ネットワークに接続されているアクセスポイントすべ ての要約を表示します。 show client summary

# [ワイヤレスダッシュボード(Wireless Dashboard)]の表 示

[ワイヤレス ダッシュボード(Wireless Dashboard)]には、AP およびクライアントのパフォーマンスの詳細が表示されます。

# [AP パフォーマンス(AP Performance)]の表示

[AP パフォーマンス (AP Performance)] ダッシュボードは、ユーザが Mobility Express の問題を特定してトラブルシューティングするために役立ちます。

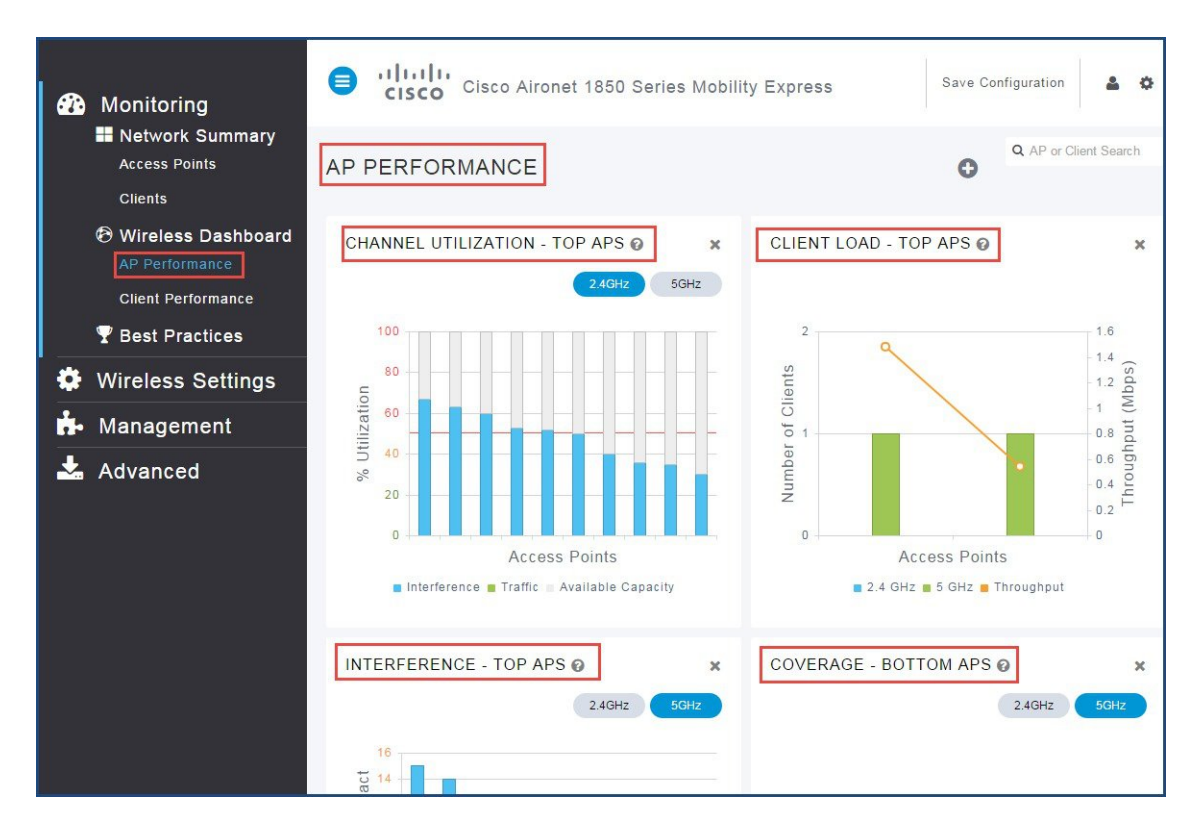

[AP パフォーマンス (AP Performance)] ダッシュボードにアクセスするには、[モニタリング (Monitoring)]>[AP パフォーマンス (AP Performance)]を選択します。

[AP パフォーマンス(AP Performance)] ダッシュボードには、次のグラフが表示されます。

- 「チャネル使用率の上位 AP (Channel Utilization Top APs)]: AP で割り当てられているチャネ ルを介したデータと干渉を含むトラフィックのレベル。干渉には、Wi-Fi 信号および非Wi-Fi 信号の両方が含まれています。チャネルの高い使用率(たとえば、50%以上)は、同じチャ ネル上の近くのAP/クライアント/不正からのノイズなどの干渉が高いレベルであることを示 しています。この場合、クライアントのパフォーマンスは低下します。
- [クライアント負荷の上位 AP (Client Load TOP APs)]: 負荷インジケータには、各アクセス ポイント上で接続されている現在のクライアント数が表示されます。高い負荷はパフォーマ ンスに影響を与えるおそれがあります。クライアントロードバランシングを使用すれば、 ワイヤレスネットワークでのクライアントの分散を向上させることができます。
- •[干渉の上位 AP (Interference Top APs)]: RF 干渉には、正常な無線運用を妨害し、潜在的 なネットワーク遅延およびクライアントのパフォーマンスの低下を生じさせる、望ましくな

い RF 信号の干渉が含まれています。 干渉する RF 信号には、Wi-Fi 信号と非 Wi-Fi 信号の両 方が含まれています。

 「カバレッジ下位 AP (Coverage BOTTOM APs)]:カバレッジホールとは、クライアントが ワイヤレスネットワークから信号を受信できないエリアのことです。カバレッジホールは、 クライアントの SNR があらかじめ決められたレベルを下回った場合に発生したとみなされま す。カバレッジホールイベントとは、いくつかのクライアントが同じカバレッジホールに 留まっている状態を意味しています。

# [クライアントパフォーマンス(Client Performance)]の表示

[クライアントパフォーマンス (Client Performance)] ダッシュボードは、ユーザが Mobility Express ネットワークへの接続障害の原因を特定して、クライアント関連の問題をトラブルシューティン グするために役立ちます。

[クライアントパフォーマンス (Client Performance)] ダッシュボードにアクセスするには、[モニ タリング (Monitoring)]>[クライアントパフォーマンス (Client Performance)] を選択します。

[クライアントパフォーマンス (Client Performance)] ダッシュボードには、次のグラフが表示されます。

- •[信号強度(Signal Strength)]:信号強度が高くなると、接続の信頼性がより高くなり、高速 になります。信号強度は-dBm形式で表され、0~-100 dBmの範囲です。値が0に近づくほ ど、信号はより強くなります。クライアントの要約を表示するには、クリックします。
- 「接続レート(Connection Rate)]:各クライアントのスループットは、どの時点でも、使用されるデータレート(802.11 a/b/n/ac)によって異なります。このデータレートは常に変化する可能性があります。RSSI値、RF干渉などのさまざまな要因が、クライアントデバイスの瞬間的なデータレートに影響を与える可能性があります。
- [信号品質(Signal Quality)]:信号対雑音比(SNR)とは、信号強度とノイズレベル間の強 さの比率です。この値は+dBm値で表されます。通常、最低でも+25 dBmの信号対雑音比 が必要です。値が+25 dBmよりも小さくなると、パフォーマンスと速度が低下します。
- [クライアント接続(Client Connections)]: アクセスポイントに関連付けられている、すべての接続タイプのクライアントを表示します。

# ベスト プラクティス

[ベストプラクティス (Best Practices)] ページには、Mobility Express の[インフラストラクチャ (Infrastructure)]、[セキュリティ (Security)]、および [RF 管理 (RF Management)] に対して有 効になっているデフォルトの機能が表示されます。

[ベストプラクティス(Best Practices)]は、GUIから無効にすることはできません。[ベストプラ クティス(Best Practices)]のいずれかがCLIから無効にされると、ユーザは無効になったベスト

I

プラクティスを展開して[デフォルトの復元(Restore Default)]ボタンをクリックすることで、 GUI から有効にできます。

次の図に示すように、そのカテゴリのすべてのベストプラクティスを表示するには、[+その他の 最適化(+ More Optimizations)]をクリックします。

| <ul> <li>Monitoring</li> <li>Network Summary</li> <li>Access Points</li> </ul> | Cisco Aironet 1850 S                 | Series Mobility Express | Q AP or Client Search | Save Configuration | 4 0 |
|--------------------------------------------------------------------------------|--------------------------------------|-------------------------|-----------------------|--------------------|-----|
|                                                                                | BEST PRACTICES                       | Best Practice Score     | 20/21                 |                    |     |
| Clients                                                                        | INFRASTRUCTURE                       |                         |                       |                    |     |
| Wireless Dashboard<br>AP Performance                                           | + AVC Visibility                     | 0                       |                       |                    |     |
| Client Performance                                                             | Local Profiling                      | $\checkmark$            |                       |                    |     |
| 🏆 Best Practices                                                               | + More Optimizations                 |                         |                       |                    |     |
| Wireless Settings                                                              | SECURITY                             |                         |                       |                    |     |
| 📅 Management                                                                   | WLAN with<br>802.1X/WPA2             | 0                       |                       |                    |     |
| 🛃 Advanced                                                                     | + Rogue Policies                     | <b>S</b>                |                       |                    |     |
|                                                                                | Hin Rogue RSSI<br>Threshold          |                         |                       |                    |     |
|                                                                                | + More Optimizations                 |                         |                       |                    |     |
|                                                                                | RF MANAGEMENT                        |                         |                       |                    |     |
|                                                                                | + High SSID Counts                   | <b>S</b>                |                       |                    |     |
|                                                                                | Client Bandselect                    | <b>S</b>                |                       |                    |     |
|                                                                                | + Auto Dynamic Channel<br>Assignment | 0                       |                       |                    |     |
|                                                                                | + More Optimizations                 |                         |                       |                    |     |

次の3つのベストプラクティスでは、次の図で強調表示しているように、[手動設定(Manual Configuration)]が必要になる場合があります。

- 1  $[1 \vee 7 = 7 \times 1] > [NTP]_{\circ}$
- 2 [セキュリティ (Security) ]>[WLAN with 802.1x/WPA2]。
- 3 [最大 SSID 数(High SSID Count)]。

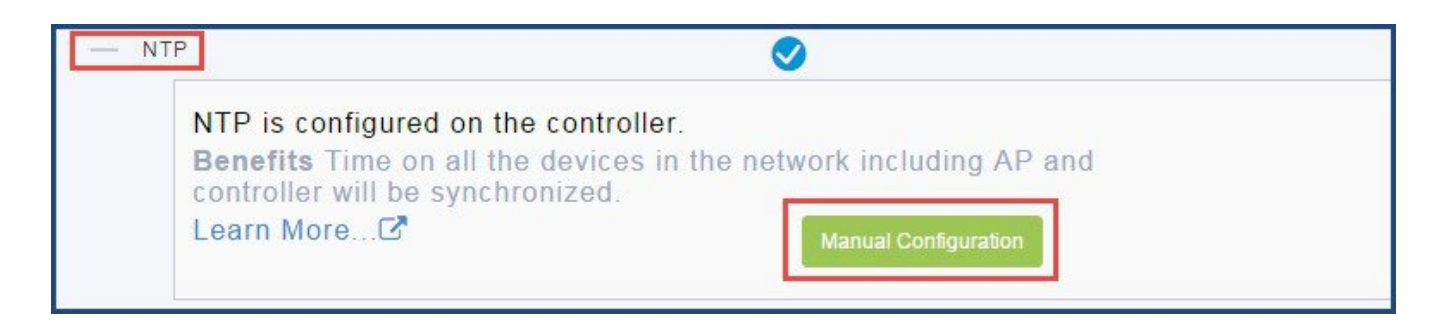

# インフラストラクチャ

[インフラストラクチャ(Infrastructure)]には、次のベストプラクティスが一覧表示されます。

# アプリケーションの表示

[アプリケーションの表示 (Application Visibility)](制御なし)では、Network-Based Application Recognition (NBAR) エンジンによるシスコのディープパケットインスペクション (DPI) 技術 を使用してアプリケーションを分類し、Wi-Fi ネットワークに関するアプリケーション レベルの 可視性を提供します。アプリケーションの可視性を使用すれば、コントローラで 1000 を超える アプリケーションを検出できます。このアプリケーションを使用すれば、リアルタイム分析を行 うことができます。

[アプリケーションの表示(Application Visibility)]は、デフォルトではすべての WLAN で有効に なっています。[アプリケーションの表示(Application Visibility)]が無効になっている場合、[デ フォルトの復元(Restore Default)]をクリックして、すべての WLAN で[アプリケーションの表 示(Application Visibility)]を有効にします。

ステータス:

- ・選択済み: すべての WLAN で有効になっています。
- ・未選択:1つ以上のWLAN で無効になっています。

#### CLIのオプション:

WLAN で [アプリケーションの表示 (Application Visibility)]を有効にするには、次のコマンドを 入力します。

(Cisco Controller) >config wlan avc wlan-id visibility enable

# ローカル プロファイリング

Cisco Mobility Express のコントローラでは、クライアント デバイスがコントローラに関連付けら れている場合、受信した情報からクライアントタイプを判別できます。このコントローラは情報 のコレクタとして機能し、収集した情報を Cisco Mobility Express の GUI ダッシュボードに直接表 示するか、または ISE に必要なデータを最も適切に送信します。 [ローカル プロファイリング (Local Profiling)]は、デフォルトではすべての WLAN で有効になっています。

[ローカルプロファイリング (Local Profiling)]は、デフォルトでは有効になっています。これが 無効になっている場合、[デフォルトの復元 (Restore Default)]をクリックして、Cisco Mobility Express のコントローラでローカル プロファイリング (DHCP/HTTP)を有効にします。この有効 化は、その特定の時点でサービスに影響を与える場合があります。

ステータス:

- ・選択済み: すべての WLAN で有効になっています。これは、RADIUS プロファイルが有効 な場合、緑の状態で表示されます。
- ・未選択:無効になっています。

#### CLIのオプション:

すべての WLAN でローカルプロファイリング (DHCP/HTTP) を有効にするには、次のコマンド を入力します。 (Cisco Controller) >config wlan profiling local all enable

### NTP

Mobility Express コントローラの日付と時刻を同期するには、NTP サーバを使用する必要がありま す。場所、SNMPv3の機能のいずれかを使用する場合、Mobility Express のいくつかの機能でNTP 同期を使用することが重要かつ必須です。

NTP サーバが設定されていない場合、[手動設定(Manual Configuration)]>[管理(Management)] > [時刻(Time)]をクリックして、NTP サーバの詳細を設定します。

ステータス:

- ・選択済み:設定済みです。
- ・未選択:無効になっています。

### CLI のオプション :

NTP サーバを有効にするには、次のコマンドを入力します。 (Cisco Controller) >config time ntp server ntp-server-index ntp-server-ip-address

## 高速 SSID

高速 SSID 変更が有効になっている場合、コントローラではクライアントが SSID 間でより高速に 移動できるようにします。 高速 SSID が有効になっている場合、クライアント エントリがクリア されず、遅延は適用されません。 [高速 SSID (Fast SSID)]は、Apple iOS デバイスをサポートす るために重要です。

[高速 SSID (Fast SSID)]は、デフォルトでは有効になっています。 これが無効になっている場合、[デフォルトの復元 (Restore Default)]をクリックして[高速 SSID (Fast SSID)]を有効にします。

ステータス:

- ・選択済み:有効になっています。
- ・未選択:無効になっています。

#### CLIのオプション:

[高速 SSID (Fast SSID)]を有効にするには、次のコマンドを入力します。 (Cisco Controller) >config network fast-ssid-change

# 管理用 HTTPS

[管理用 HTTPS (HTTPS for Management)]では、セキュアなアクセスを可能にすることで、セキュ リティが向上します。Mobility Expressのコントローラを管理するには、[HTTPS アクセス (HTTPS Access)]を有効にする必要があります。Web アクセス (HTTP) を無効にする必要があります。 ステータス:

- ・選択済み:HTTPS が有効になっています。つまり、HTTP が無効になっています。
- ・未選択: HTTPS が有効で HTTP が有効、または HTTPS が無効で HTTP が有効になっています。

#### CLI のオプション:

ユーザによる *http://ip-address* を使用した Mobility Express のコントローラ GUI へのアクセスを拒 否するために Web モードを無効にするには、次のコマンドを入力します。 (Cisco Controller) >config network webmode disable

ユーザによる *https://ip-address* を使用した Mobility Express のコントローラ GUI へのアクセスを許可するために[管理用 HTTPS (HTTPS for Management)]を有効にするには、次のコマンドを入力します。

(Cisco Controller) >config network secureweb enable

# **Aironet IE**

Aironet IE とは、接続性の向上のためにシスコのデバイスで使用されるシスコ独自の属性です。 この属性には、アクセスポイント(AP)から WLANのビーコン応答とプローブ応答で送信され る、アクセスポイント名、負荷、関連付けられたクライアントの数などの情報が含まれていま す。Cisco Client Extensions(CCX)クライアントでは、この情報を使用して関連付けるために最 適な AP を選択します。

CCX ソフトウェアは、サードパーティ製クライアントデバイスの製造業者およびベンダーに対し てライセンスされます。これらのクライアント上にある CCX コードにより、サードバーティ製 クライアントデバイスは、シスコ製の AP と無線で通信できるようになり、他のクライアントデ バイスでサポートしていないシスコの機能もサポートできるようになります。これらの機能は、 セキュリティの強化、パフォーマンスの向上、高速ローミング、および電源管理に関連していま す。

Aironet IE は CCX ベースのクライアントで任意ですが、一部のタイプのワイヤレス クライアント との互換性の問題の原因となる可能性があります。WGB および Cisco 音声を有効にすることを推 奨しますが、通常の実稼働ネットワークの場合、テスト後に Aironet IE を無効にすると役立つ可 能性があります。

CCX Aironet IE 機能は、無効にする必要があります。 この機能が有効になっている場合、[デフォルトの復元(Restore Default)]をクリックして無効にします。

ステータス:

- ・選択済み: すべての WLAN で CCX Aironet IE が無効になっています。
- 未選択: すべての WLAN で CCX Aironet IE が有効になっています。

### CLI のオプション:

特定の WLAN に対して Aironet IE のサポートを無効にするには、次のコマンドを入力します。 (Cisco Controller) >config wlan ccx aironetIeSupport disable wlan-id

# セキュリティ

[セキュリティ (Security)]には、次のベストプラクティスが一覧表示されます。

### WLAN の 802.1X

WLANでは、802.1Xセキュリティを使用する必要があります。デイゼロ(Wireless Express のセットアップ)は、デフォルトでは802.1Xを要求しません。

- ステータス:
  - ・選択済み:少なくとも1つのWLANで802.1Xを使用している場合、有効になっています。
  - ・未選択:無効になっています。

### 不正ポリシー

不正なワイヤレス デバイスは、企業のワイヤレス ネットワークにとって常に脅威となっていま す。ネットワークの所有者は、不明なデバイスをスキャンするだけでなく、それ以上のことを実 施する必要があります。所有者は、不正や侵入者の脅威の検出、無効化、特定、および管理をリ アルタイムで自動的に実行できる必要があります。

不正 AP は、正規のクライアントをハイジャックし、プレーンテキスト、サービス妨害攻撃、または中間者攻撃を使用することによって、無線LANの運用を妨害します。つまり、ハッカーは不正 AP を使用して、パスワードやユーザ名などの機密情報を取得できます。これに成功すると、ハッカーは一連の Clear To Send (CTS; クリア ツー センド)フレームを送信できるようになります。このフレームでは AP を模倣し、特定の無線 LAN クライアント アダプタに送信を通知し、他のすべてのアダプタには待機を通知します。このシナリオでは、正規のクライアントは、無線LAN リソースに接続できなくなります。このため、無線 LAN のサービス プロバイダーは、その無線周波数帯で不正 AP を禁止する方法を探し求めています。

ベストプラクティスは、不正検出を使用して、たとえば、ある企業の環境内でセキュリティリス クを最小限に抑えることです。ただし、OEAP 導入、オープンエアーの会場やスタジアム、市全 域、屋外など、不正検出が不要な特定のシナリオがあります。屋外のメッシュ AP を使用して不 正を検出しても、分析するリソースが増えるばかりでメリットはほとんどありません。さらに、 不正の自動封じ込めを評価する(または完全に止める)ことがきわめて重要です。これは、不正 の自動封じ込めを動作させておくと法的な問題や責任が生じる可能性があるためです。ポリシー は、少なくとも[高(High)]である必要があります。

[不正ポリシー (Rogue Policies)]は、デフォルトで[高 (High)]に設定されます。[不正ポリシー (Rogue Policies)]が[カスタム (Custom)]に設定されている場合、[デフォルトの復元 (Restore Default)]をクリックして[高 (High)]に変更します。

ステータス:

- 選択済み:ポリシーは[高(High)]以上に設定されています。
- ・未選択:ポリシーは[カスタム(Custom)]に設定されています。

### CLIのオプション:

不正検出のセキュリティレベルを[高 (High)]に設定するには、次のコマンドを入力します。 (Cisco Controller) >config rogue detection security-level high

# 最小不正 RSSI しきい値

この基準は通常、不明な不正 AP が設備の境界の内側にあることを示し、ワイヤレス ネットワークに対する干渉の原因となる可能性があります。

このルールは、小売業のお客様、またはすべての無線利用者からのWiFi信号が一般的には互いに 混在している、さまざまなテナントによって共有される会場には推奨しません。

AP で不正を検出し、不正のエントリがコントローラで作成されるために必要な最小 RSSI 値を指 定します。推奨値は -80 dBm です。

[最小不正 RSSI しきい値(Min Rogue RSSI Threshold)]は、-80 dBm に設定されます。この値がこ れよりも低く設定されている場合、[デフォルトの復元(Restore Default)]をクリックして最小 RSSI 値を -80 dBm に変更します。

ステータス:

- ・選択済み:-80 dBm に設定されています。
- •未選択:-80 dBm 未満に設定されています。

#### CLIのオプション:

不正を検出するために必要な最小 RSSI 値を設定するには、次のコマンドを入力します。 (Cisco Controller) >config rogue detection min-rssi rssi-in-dBm

# SSH/Telnet アクセス

Mobility Express のコントローラに対する SSH は、デフォルトで有効にする必要があり、Telnet は 無効にする必要があります。

SSH が無効で Telnet が有効、または SSH が有効で Telnet も有効な場合、[デフォルトの復元 (Restore Default)]をクリックして SSH を有効にし、Telnet を無効にします。

ステータス:

- ・選択済み:SSH が有効になっています。つまり、Telnet が無効になっています。
- 未選択: SSH が有効で Telnet も有効(または) SSH が無効で Telnet が有効になっています。

#### CLIのオプション:

SSH を有効にするには、次のコマンドを入力します。 (Cisco Controller) >config network ssh enable

Telnet を無効にするには、次のコマンドを入力します。

(Cisco Controller) >config network telnet disable

# クライアント除外

ユーザが認証に失敗すると、コントローラによってそのクライアントが除外されます。そのクラ イアントは、除外タイマーが期限切れになるか、または管理者によって除外タイマーが手動でオー バーライドされるまで、そのネットワークに接続できません。

クライアント除外では、単一のデバイスによる認証の試みが検出されます。そのデバイスが失敗 の最大数を超えると、その MAC アドレスの、コントローラへの関連付けはそれ以上許可されな くなります。

[クライアント除外 (Client Exclusion)]は Mobility Express のコントローラでデフォルトで有効に なっており、コントローラは上記のイベントの間、それらのクライアントによるコントローラへ の参加を除外できます。これが無効になっている場合、[デフォルトの復元 (Restore Default)]ボ タンをクリックして、すべてのイベントに対して [クライアント除外 (Client Exclusion)]機能を 有効にします。

ステータス:

- ・選択済み: クライアント除外がすべてのイベントに対して有効になっています。
- 未選択:クライアント除外がすべてのイベントに対して無効になっています。

#### CLI のオプション:

すべてのイベントに対してクライアント除外を有効にするには、次のコマンドを入力します。 (Cisco Controller) >config wps client-exclusion all enable

### レガシー IDS

Cisco Mobility Express のコントローラでは、接続されたすべての AP を使用して WLAN の IDS 分析を実行し、検出された攻撃を仮想コントローラに報告します。無線 IDS 分析は、別の状況では 有線ネットワーク IDS システムで実行される場合がある分析を補完するものです。Cisco Mobility Express コントローラの組み込みの無線 IDS 機能では、有線ネットワーク IDS システムで入手でき ない 802.11 および Cisco Mobility Express コントローラ固有の情報を分析します。

これによって、無線 IDS機能および17の組み込みのシグニチャで侵入攻撃を防止できます。これ が無効になっている場合、[デフォルトの復元(Restore Default)]をクリックして、無線 IDS 機能 を有効にし、17の組み込みのシグニチャに対する検査を有効にすることで、侵入攻撃を防止でき ます。

ステータス:

- ・ 選択済み:標準のすべてのシグニチャの検査が有効になっています。
- ・未選択:標準のすべてのシグニチャの検査が無効になっています。

#### CLI のオプション:

シグニチャの検査を有効にするには、次のコマンドを入力します。 (Cisco Controller) >config wps signature enable

# ローカル管理パスワード ポリシー

強力なパスワードを使用する必要があります。パスワードポリシーを使用すると、コントローラ およびアクセスポイントの追加の管理ユーザ用に新しく作成されたパスワードに対して、強力な パスワードチェックを実行できます。新規パスワードに適用される要件は次のとおりです。

- case-check:同じ文字が3回連続して使用されているかを確認します。
- consecutive-check:デフォルト値またはそのバリアントが使用されているかを確認します。
- ・default-check: ユーザ名またはそれを逆にした文字が使用されているかを確認します。
- all-checks: 強力なパスワードチェックをすべて有効または無効にします。
- position-check: 古いパスワードからの4文字の流用を確認します。
- case-digit-check:小文字、大文字、数字、および特殊文字の4つすべての組み合わせが含ま れているかを確認します。

強力なパスワードポリシーを適用します。これが変更されている場合、[デフォルトの復元 (Restore Default)]をクリックして強力なパスワードポリシーを有効にします。

ステータス:

- ・選択済み: すべての強力なパスワードポリシーが有効になっています。
- ・未選択:一部のパスワードポリシーが有効になっているか、またはすべてのパスワードポリシーが無効になっています。

#### CLI のオプション:

すべての強力なパスワード ポリシーを有効にするには、次のコマンドを入力します。 (Cisco Controller) >config switchconfig strong-pwd all-checks enable

# ユーザ ログイン ポリシー

[ユーザ ログイン ポリシー(User Login Policies)]では、コントローラのローカル ネット ユーザ の同時ログイン数を制限するための詳細が用意されています。同時ログイン数は制限できます。 ゼロより大きい数を指定することを推奨します。デフォルト値はゼロです。

[ユーザ ログイン ポリシー(User Login Policies)]は、デフォルトで設定されています。これらが 設定されていない場合、[デフォルトの復元(Restore Default)]をクリックして[ユーザ ログイン ポリシー(User Login Policies)]を設定します。

### ステータス:

- ・選択済み:設定済みです。
- •未選択:ユーザログインポリシーがありません。

#### CLI のオプション:

ネットユーザ数の制限を確認するには、次のコマンドを入力します。 (Cisco Controller) >show netuser summary ユーザログインポリシーを設定するには、次のコマンドを入力します。 (Cisco Controller) >config netuser maxUserLogin count

# RF管理

[RF 管理(RF Management)]には、次のベストプラクティスが一覧表示されます。

## 最大 SSID 数

WLAN の数は4未満にする必要があります。

コントローラで設定するサービス セット識別子(SSID)の数を制限することを推奨します。16 個の同時 SSID を設定できます(各 AP の無線ごとに)が、それぞれの WLAN または SSID で個別 のプローブ応答とビーコンが必要なため、SSID がさらに追加されるにつれて、RF 環境が低下し ます。さらに、PDA、WiFi 電話機、バーコードスキャナなどの小型ワイヤレスステーションの 一部では、大量の基本 SSID(BSSID)情報を管理できません。この結果、ロックアップ(動作停 止)、リロード、または関連付けの失敗が発生します。また、SSID の数が増えるほど必要なビー コンも増えるため、実際のデータ送信に利用できる RF 時間が減少します。たとえば、企業の場 合は 1~3 個の SSID を設定し、高密度設計の場合は 1 個の SSID を設定することを推奨します。 単一の SSID シナリオでは、ユーザごとの VLAN または設定に AAA オーバーライドを利用できま す。

4 個以上の SSID を有効にする場合は、有効にする WLAN を少なくできるように、[手動設定 (Manual Configuration)]をクリックして [ワイヤレス設定 (Wireless Settings)]>[WLAN (WLANs)]ページに移動します。

ステータス:

- ・選択済み:4個未満です。
- 未選択:4個以上です。

#### CLIのオプション:

WLAN の数を確認するには、次のコマンドを入力します。 (Cisco Controller) >show wlan summary

不要な WLAN を無効にするには、次のコマンドを入力します。 (Cisco Controller) >config wlan disable wlan-id

# クライアント帯域選択

帯域選択によって、デュアルバンド(2.4 GHz および 5 GHz)動作が可能なクライアントの無線 を、混雑の少ない 5 GHz AP に移動できます。2.4 GHz 帯域は、混雑していることがよくありま す。2.4 GHz 帯域のクライアントは、Bluetooth デバイス、電子レンジ、およびコードレス電話機 からの干渉を受けるだけでなく、他の AP からの同一チャネル干渉も受けます。これは、802.11b/g では、重複しないチャネルが 3 つに制限されるためです。これらの干渉源を回避して、ネット ワーク全体のパフォーマンスを向上させるために、コントローラで帯域選択を設定できます。 帯域選択は、デフォルトではグローバルに有効または無効になっています。帯域選択のしくみは、クライアントへのプローブ応答を規制するというものです。5 GHz チャネルヘクライアントを誘導するために、2.4 GHz チャネルでのクライアントへのプローブ応答を遅らせます。

音声の帯域選択を評価する場合は、特にローミングのパフォーマンスに焦点を当ててください。 APの5GHz信号が2.4GHz信号と同じかより強い場合、最近のほとんどのモデルのクライアントでは、デフォルトで5GHzを優先します。

高密度設計では、帯域選択を有効にする必要があります。また、高密度設計では、使用可能な UNII-2チャネルを調査する必要があります。レーダーによる影響を受けず、クライアントベース で使用可能なチャネルは、RRMDCAリストに使用可能チャネルとして追加する必要があります。

デュアルバンドローミングは、クライアントによっては低速になる可能性があります。大部分の 音声クライアントの基本部分でローミング動作が低速な場合は、それらのクライアントが2.4 GHz に留まっている可能性が高くなります。この場合、5 GHz でスキャンの問題が発生しています。 一般に、クライアントがローミングすることを決定した場合、現在のチャネルと帯域を最初にス キャンします。クライアントでは、通常信号レベルがより高い(およそ 20 dB 程度、またはより 高い SNR、あるいはその両方の)AP があるか確認するためにスキャンします。そのような接続 が使用できない場合、クライアントは現在の AP にとどまる可能性があります。この場合、2.4 GHz の CU が低く、コール品質が悪くない場合、選択した帯域を無効にする方が良い場合があり ます。ただし、推奨の設計は、すべてのデータレートを有効にし、6 Mbps を必須にして、5 GHz で帯域選択を有効にすることです。この後、5 GHz RRM の最小 Tx 電力レベルを、RRM によって 設定される 2.4 GHz の平均電力レベルよりも 6 dBm 高く設定します。

この推奨設定の目的は、クライアントで、SNRとTx電力がより良好な帯域とチャネルを最初に 獲得できるようにすることです。一般に、クライアントがローミングすることを決定した場合、 現在のチャネルと帯域を最初にスキャンします。このため、クライアントが最初に5GHz帯域に 参加した場合、5GHzの電力レベルが良好であれば、その帯域にとどまる可能性が高くなります。 5GHzのSNRレベルは、通常2.4GHzよりも高くなります。これは、2.4GHzにはWi-Fiチャネ ルが3つしかなく、Bluetooth、iBeacon、電子レンジなどの信号の干渉の影響を受けやすいためで す。

デュアルバンドレポーティングでは、802.11k を有効にすることを推奨します。 これにより、す べての11k 対応クライアントが、経由ローミングのメリットを享受できます。 デュアルバンドレ ポーティングを有効にすると、クライアントでは、クライアントから指示された要求時に、最良 の2.4 GHz および 5 GHz AP のリストを受け取ります。 ここで、クライアントは、ほとんどの場 合同じチャネル上の上位 AP のリストをチェックし、その後クライアントが現在使用している帯 域と同じ帯域上の上位 AP のリストをチェックします。 このロジックにより、スキャン時間が短 縮され、バッテリーの電力が節約されます。 WLC で 802.11k を有効にしても、802.11k 以外のク ライアントに悪影響を与えません。

[クライアント帯域選択(Client Bandselect)]は、デフォルトでは有効になっています。[クライアント帯域選択(Client Bandselect)]が無効になっている場合、[デフォルトの復元(Restore Default)] をクリックして[クライアント帯域選択(Client Bandselect)]を有効にします。

ステータス:

- ・選択済み: すべての WLAN で有効になっています。
- •未選択:無効になっています。

#### CLIのオプション:

帯域選択を確認するには、次のコマンドを入力します。 (Cisco Controller) >show band-select

WLAN で帯域選択を有効にするには、次のコマンドを入力します。

(Cisco Controller) >config wlan band-select allow enable wlan-id

# 自動動的チャネル割り当て

[自動動的チャネル割り当て(Auto Dynamic Channel Assignment)](DCA) は、RRM を許可し、 無線ごとに適したチャネルを選択するために有効にする必要があります。

ワイヤレスネットワークが初期化される際、参加するすべての無線で、干渉なしで動作するため にチャネルの割り当てが必要になります。これは、チャネルの割り当てを最適化して、干渉のな い運用を可能にして行います。ワイヤレスネットワークでは、このチャネルの割り当てを、各無 線によってできる限り多くのチャネルについて報告された電波メトリックを使用して、チャネル の帯域幅を最大化し、すべての原因(当該ネットワーク(信号)、他のネットワーク(外部干 渉)、ノイズ(その他すべて))からの RF 干渉を最小化する解決策を提供して行います。

DCAはデフォルトで有効になっており、対象のネットワークに予定しているチャネルにグローバルな解決策を提供します。これが無効になっている場合、[デフォルトの復元(Restore Default)] をクリックして ADS を有効にします。

ステータス:

- ・選択済み: DCA が 802.11a/b で有効になっています。
- •未選択: DCA が無効になっているか、または1つの DCA が有効になっています。

#### CLIのオプション:

自動 DCA を有効にするには、次のコマンドを入力します。 (Cisco Controller) >config 802.11a channel global auto (Cisco Controller) >config 802.11b channel global auto

### 自動伝送パワー コントロール

[自動伝送パワー コントロール (Auto Transmit Power Control)](TPC)は、RRM で無線ごとに最 適な送信電力を選択できるようにするために有効にします。コントローラでは、リアルタイムの 無線 LAN 状況に基づいて、アクセスポイントの送信電力を動的に制御します。TPCv1 および TPCv2 の 2 つのバージョンの送信電力制御から選択できます。TPCv1 では、電力を低く維持する ことでキャパシティを増やし、干渉を減らすことができます。TPCv2 では、干渉を最小にするた めに、送信電力を動的に調整します。TPCv2 は、高密度のネットワークに適しています。この モードでは、ローミングの遅延およびカバレッジホールのインシデントが多く発生する可能性が あります。

送信電力制御(TPC)アルゴリズムでは、RF環境での変化に応じてアクセスポイント(AP)の 電力を増やしたり減らしたりします。ほとんどの場合、TPCでは干渉を低減するためにAPの電 力を減らそうとします。ただし、RFカバレッジに急激な変化が生じた場合(たとえば、APで障 害が発生したり、APが無効になったりした場合)、TPCでは周囲のAPの電力を増やす可能性も あります。この機能は、主にクライアントに関係するカバレッジホールの検出とは異なります。 TPC では AP 間のチャネルの干渉を防止しながら、必要なカバレッジ レベルを達成するために、 十分な RF 電力を供給します。

(注)

最適なパフォーマンスを得るには、無線ごとに最適な送信電力を許可するための[自動 (Automatic)]設定を使用します。[自動送信電力(Auto Transmit power)]は無線でデフォル トで有効になっています。これが無効になっている場合、[デフォルトの復元(Restore Default)] をクリックして有効にします。

ステータス:

- ・選択済み: TPC が 802.11a/b で有効になっています。
- ・未選択:無効になっているか、または1つが有効になっています。

#### CLIのオプション:

自動 TPC を有効にするには、次のコマンドを入力します。

(Cisco Controller) >config 802.11a txPower global auto (Cisco Controller) >config 802.11b txPower global auto

# 自動カバレッジホール検出

コントローラでは、APから報告されたクライアントの信号レベルの品質を使用して、APの電力 レベルを増やす必要があるかどうかを判断します。カバレッジホールの検出(CHD)はコント ローラに依存しないため、RFグループリーダーはこれらの計算に関与しません。コントローラ では、特定のAPに関連付けられているクライアント数、およびクライアントごとの信号対雑音 比(SNR)の値を明らかにします。

クライアントの SNR 値がコントローラに設定されたしきい値を下回った場合、AP ではクライア ントを補うためにその電力レベルを増やします。SNR のしきい値は、AP の送信電力とコントロー ラのカバレッジ プロファイル設定に基づいて設定されます。

自動 CHD を設定する方法の詳細については、『Cisco Wireless LAN Controller Configuration Guide』 を参照してください。

Auto CHD は、デフォルトでは有効になっています。 これが無効になっている場合、[デフォルトの復元 (Restore Default)]をクリックして有効にします。

ステータス:

- ・ 選択済み: CHD が有効になっています。
- ・未選択:無効になっているか、または1つが有効になっています。

## CleanAir

RF 干渉を効果的に検出して緩和するために、必要な場合は必ず [CleanAir] を有効にする必要があ ります。汎用のDECT 電話、電波妨害装置など、セキュリティアラートをトリガーするさまざま な干渉源に対する推奨事項があります。 [CleanAir] は、デフォルトで有効になっています。 これが無効になっている場合、[デフォルトの 復元(Restore Default)]をクリックして有効にします。

ステータス:

- ・選択済み:有効になっています。
- ・未選択:無効になっています。

#### CLI のオプション:

ネットワークの CleanAir の設定を確認するには、次のコマンドを入力します。 (Cisco Controller) >show 802.11{a|b} cleanair config

ネットワークで CleanAir 機能を有効にするには、次のコマンドを入力します。

(Cisco Controller) >config 802.11{a|b} cleanair enable network

特に電波妨害装置による干渉の検出を有効にするように設定するには、次のコマンドを入力しま す。

(Cisco Controller) >config 802.11{a|b} cleanair device enable jammer

#### イベント駆動型無線リソース管理

Y:自然発生的な干渉は、ネットワーク上に突然発生する干渉であり、特定のチャネルまたは特定の範囲のチャネルが完全にブロックされる可能性があります。Cisco CleanAir のスペクトルイベント駆動型無線リソース管理機能を使用すると、電波品質(AQ)に対してしきい値を設定できます。このしきい値を超えた場合、影響を受けたアクセスポイントに対してチャネル変更がただちにトリガーされます。ほとんどのRF管理システムでは干渉を回避できますが、この情報がシステム全体に伝搬するには時間を要します。Cisco CleanAir ではAQ 測定値を使用してスペクトルを連続的に評価しているため、措置を30秒以内にトリガーできます。たとえば、アクセスポイントでビデオカメラからの干渉を検出した場合、そのカメラが動作し始めてから30秒以内のチャネル変更によってアクセスポイントを回復させることができます。Cisco CleanAir では干渉源の識別と位置の特定も行うため、後でそのデバイスの永続的なさらなる緩和措置も実行できます。

イベント駆動型 RRM は、デフォルトでは有効になっています。 これが無効になっている場合、 [デフォルトの復元(Restore Default)]をクリックして有効にします。

ステータス:

- ・選択済み:有効になっています。
- •未選択:無効になっています。